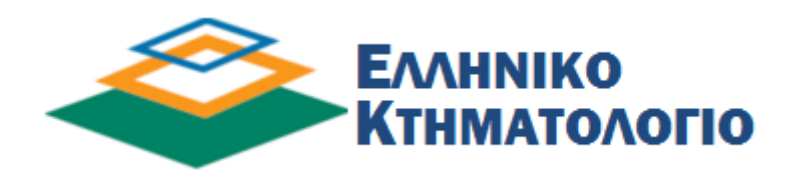

# Οδηγός Χρήσης της Εφαρμογής ΕΚΤΥΠΩΣΗΣ ΑΠΟΔΕΙΚΤΙΚΟΥ ΥΠΟΒΟΛΗΣ ΔΗΛΩΣΗΣ

### (Έκδοση 1.0)

Ιανουἁριος 2018

#### ΠΕΡΙΕΧΟΜΕΝΑ

| Εισαγωγή              | . 3 |
|-----------------------|-----|
| Σύνδεση               | . 4 |
| Εκτύπωση Αποδεικτικού | . 5 |
| Πολλαπλές Εγγραφές    | . 8 |

# Εισαγωγή

Η δυνατότητα εκτύπωσης Αποδεικτικού Υποβολής Δήλωσης του Νόμου 2308/1995 για το Εθνικό Κτηματολόγιο, αφορά στις δηλώσεις που έχουν υποβληθεί στο γραφείο κτηματογράφησης μετά την 2/7/2014 και έχει εξοφληθεί το οφειλόμενο πάγιο τέλος κτηματογράφησης. Εκτιμώμενος χρόνος δυνατότητας εκτύπωσης αποδεικτικού, 48 ώρες μετά την πληρωμή.

Επιπλέον, η δυνατότητα εκτύπωσης Αποδεικτικού Υποβολής Δήλωσης αφορά όλες τις δηλώσεις που έχουν υποβληθεί ηλεκτρονικά - ανεξαρτήτως ημερομηνίας υποβολής - και έχουν ολοκληρωθεί ως προς την επεξεργασία τους. Επισημαίνεται ότι το αποδεικτικό δεν εκτυπώνεται άμεσα με την υποβολή της ηλεκτρονικής δήλωσης.

Σε περίπτωση αδυναμίας εκτύπωσης του αποδεικτικού, παρακαλούμε επικοινωνήστε με το αρμόδιο Γραφείο Κτηματογράφησης.

Για την εκτύπωση του Αποδεικτικού Υποβολής Δήλωσης του Νόμου 2308/1995 για το Εθνικό Κτηματολόγιο είναι υποχρεωτική η καταχώρηση των κωδικών ασφαλείας που χρησιμοποιείτε στις εφαρμογές του taxisnet.

#### Σύνδεση

Προκειμένου ο χρήστης να εισέλθει στην Εφαρμογή Εκτύπωσης Αποδεικτικού Υποβολής Δήλωσης πρέπει αρχικά να την επιλέξει από τη λίστα με τις εφαρμογές.

#### Κτηματογράφηση

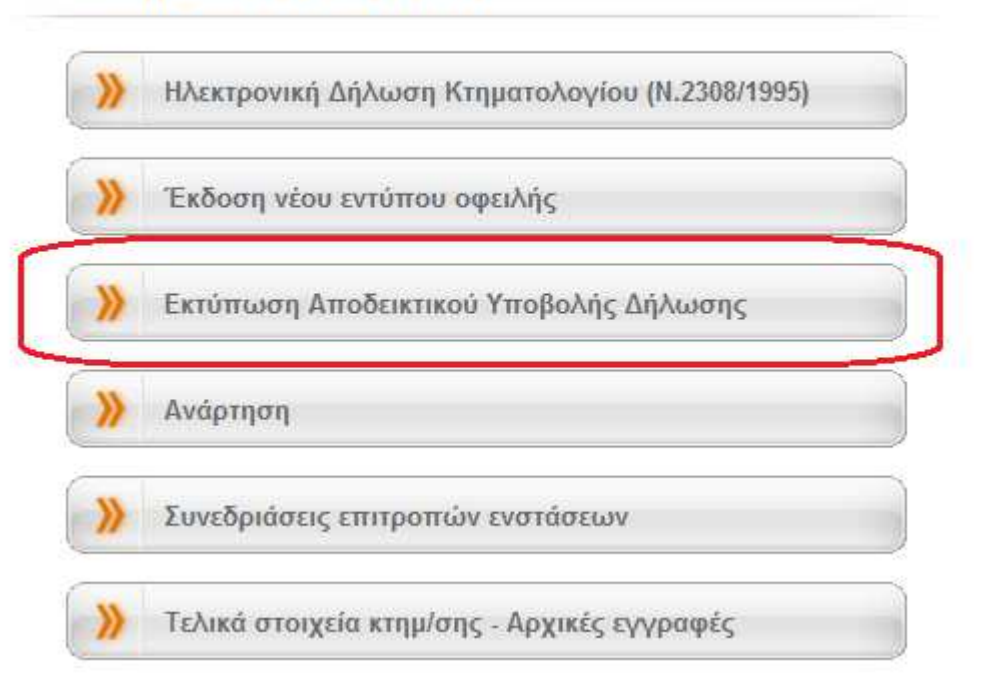

Στη σελίδα οδηγιών που ακολουθεί πρέπει να επιλέξει **ΕΙΣΟΛΟΣ** προκειμένου να μεταφερθεί στη σελίδα της Γενικής Γραμματείας Πληροφοριακών Συστημάτων.

Στη συνέχεια ο χρήστης πρέπει να δώσει τους κωδικούς του (κωδικοί taxisnet) και να επιλέξει «Είσοδος»

| Γενική Γραμματεία Πληροφοριακών<br>Συστημάτων | ΕΛΛΗΝΙΚΗ ΔΗΜΟΚΡΑΤΙΑ<br>Υπουργείο Οικονομικών |
|-----------------------------------------------|----------------------------------------------|
| http://@N UNE unnpedies                       | Demo                                         |
| ΚΑΛΩΣ ΗΛΘΑΤΕ ΣΤΗΝ ΕΦΑΡΜΟΓΗ ΤΗΣ ΓΓΠΣ           |                                              |
| Username: user1                               | 12030 242 210 2¥21HMA                        |
| Password:                                     |                                              |
| Είσοδος Reset                                 |                                              |
|                                               |                                              |

(4/8)

#### Εκτύπωση Αποδεικτικού

Αν ο χρήστης δεν έχει υποβάλει δήλωση σε Γραφείο Κτηματογράφησης μετά την 02/07/2014 (έχει υποβάλει πριν τη 02/07/2014 ή δεν έχει υποβάλει καθόλου) εμφανίζεται το παρακάτω μήνυμα.

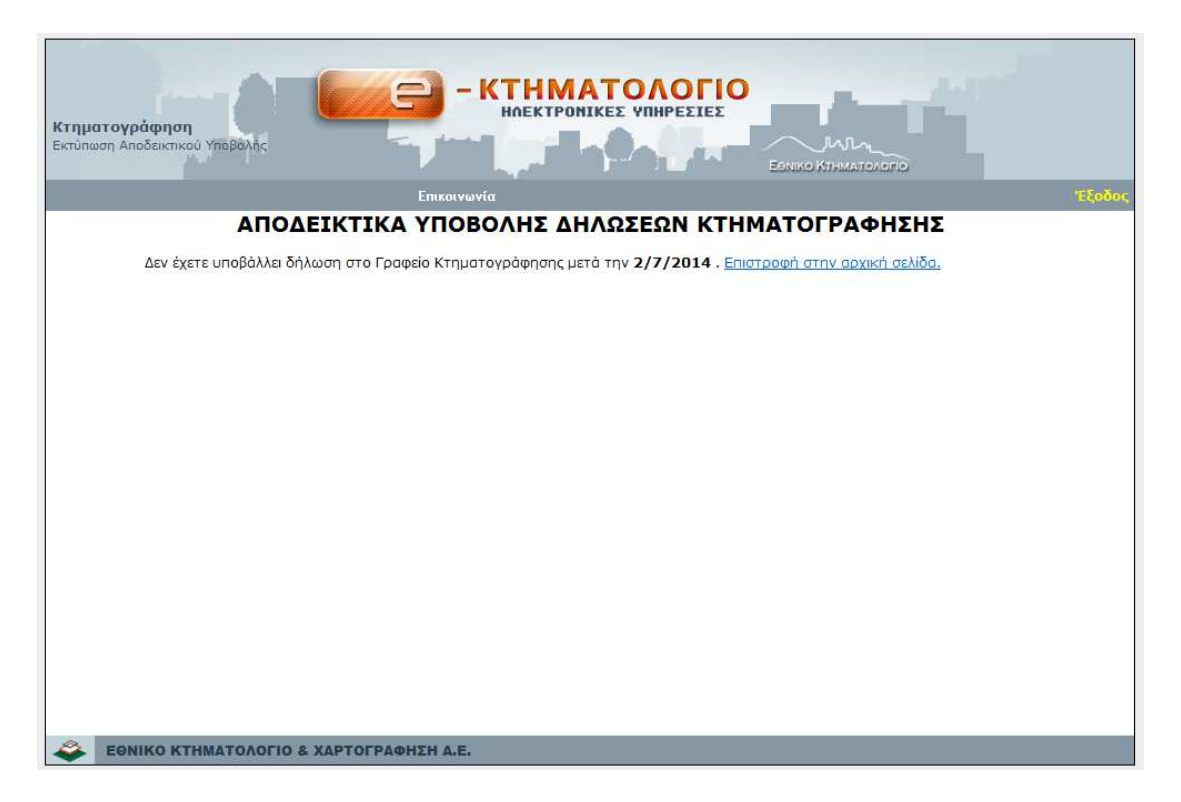

Δεδομένου ότι ο χρήστης έχει υποβάλει δηλώσεις σε Γραφείο Κτηματογράφησης μετά την 02/07/2014 ή και ηλεκτρονικά (ανεξαρτήτως ημερομηνίας) αυτές εμφανίζονται σε πίνακα, όπως αυτόν της επόμενης σελίδας.

| γράφηση<br>Δποδευσικού Υποθί                                         |                                                                                                    |                                                                                                    | ΠΗΡΕΣΙΕΣ                                                                                                    |                                                                                                |
|----------------------------------------------------------------------|----------------------------------------------------------------------------------------------------|----------------------------------------------------------------------------------------------------|----------------------------------------------------------------------------------------------------|------------------------------------------------------------------------------------------------|
| Anoocikiikou mopi                                                    | ante                                                                                                    | - <b>L</b> , - C - C - C                                                                                               | Eeniko K                                                                                                    | THMATOAOPO                                                                                     |
|                                                                      | Епікоїч                                                                                                    | ωνία                                                                                                    |                                                                                                    |                                                                                                |
|                                                                      | ΑΠΟΔΕΙΚΤΙΚΑ ΥΠΟ                                                                                                    | ΒΟΛΗΣ ΔΗΛΩΣ                                                                                                    | έων κτηματογ                                                                                                    | ΡΑΦΗΣΗΣ                                                                                        |
| Εδώ εμφανίζο<br>ΑΦΜ σας. Τα r<br>2/7/2014 κα<br>ανεξαρτήτως<br>Νομός | νται όλα τα Αποδεικτικά Υποβολι<br>ιαρακάτω Αποδεικτικά Υποβολής<br>ιι έχει εξοφληθεί το οφειλόμενο η<br>ημερομηνίας υποβολής - και έχοι<br>ΟΤΑ | ής Δηλώσεων του Νόμου<br>; αφορούν σε δηλώσεις πς<br>άγιο τέλος κτηματογράφι<br>υν ολοκληρωθεί ως προς<br>Α.Π. Δήλωσης | 2308/1995 για το Εθνικό Κ<br>ου έχουν υποβληθεί στο γρα<br>σφης και σε δηλώσεις που έ<br>την επεξεργασία τους.<br>Προέλευση | τηματολόγιο που έχουν συνδεθε<br>ιφείο κτηματογράφησης μετά τη<br>χουν υποβληθεί ηλεκτρονικά - |
| ΑΤΤΙΚΗΣ                                                              | ΒΑΡΗΣ                                                                                                    | 05030070800005292                                                                                                    | Δήλωση Ιδιοκτησίας<br>(Υποβολή στο Γραφεία<br>Κτηματογράφησης)                                                              | Αποδεικτικό 9                                                                                  |
|                                                                      |                                                                                                    | 27057021900000461                                                                                                    | Υποβολή στο<br>Υποθηκοφυλακείο                                                                                              | Αποδεικτικό                                                                                    |
|                                                                      |                                                                                                    | 27057021900000462                                                                                                    | Υποβολή στο<br>Υποθηκοφυλακείο                                                                                              | Αποδεικτικό 9                                                                                  |
| κοζανης                                                              | κοζανης                                                                                                    | 27057021900000464                                                                                                    | Υποβολή στο<br>Υποθηκοφυλακείο                                                                                              | Αποδεικτικό 🕒                                                                                  |
|                                                                      |                                                                                                    | 27057021900000469                                                                                                    | Υποβολή στο<br>Υποθηκοφυλακείο                                                                                              | Αποδεικτικό                                                                                    |
|                                                                      |                                                                                                    | 27057021900000470                                                                                                    | Υποβολή στο<br>Υποθηκοφυλακείο                                                                                              | Αποδεικτικό                                                                                    |
|                                                                      | ΔΑΜΑΣΙΟΥ                                                                                                    | 31036029100000001                                                                                                    | Δήλωση Ιδιοκτησίας<br>(Υποβολή στο Γραφείο<br>Κτηματογράφησης)                                                              | Αποδεικτικό                                                                                    |
| ΛΑΡΙΖΑΣ                                                              | ΔΕΝΔΡΩΝ (ΤΥΡΝΑΒΟΥ)                                                                                                    | 31039029100000002                                                                                                    | Δήλωση Ιδιοκτησίας<br>(Υποβολή στο Γραφείο<br>Κτηματογράφησης)                                                              | Αποδεικτικό                                                                                    |
|                                                                      | ΑΓΓΙΣΤΗΣ                                                                                                    | 44001027800000116                                                                                                    | Δήλωση Ιδιοκτησίας<br>(Υποβολή στο Γραφείο<br>Κτηματογράφησης)                                                              | Αποδεικτικό                                                                                    |
| 2EPPS2N                                                              |                                                                                                    | 44004027800000117                                                                                                    | Δήλωση Ιδιοκτησίας<br>(Υποβολά στο Γοσιγείο                                                                                 | Αποδεικτικό 🔒                                                                                  |

Για τις δηλώσεις στις οποίες το αποδεικτικό εμφανίζεται ενεργό αυτό μπορεί να τυπωθεί αν ο χρήστης κάνει απλό κλικ πάνω του

| ΔΛΡΙΣΛΣ | ΔΑΜΑΣΙΟΥ           | 31036029100000001 | Δήλωση Ιδιοκτησίας<br>(Υποβολή στο Γραφείο<br>Κτηματογράφησης) | <u>Αποδεικτικό</u> |
|---------|--------------------|-------------------|----------------------------------------------------------------|--------------------|
|         | ΔΕΝΔΡΩΝ (ΤΥΡΝΑΒΟΥ) | 31039029100000002 | Δήλωση Ιδιοκτησίας<br>(Υποβολή στο Γραφείο<br>Κτηματογράφησης) | Δ<br>Αποδεικτικό   |

Για τι δηλώσεις για τις οποίες το αποδεικτικό εμφανίζεται ανενεργό υπάρχει σημείωση που εμφανίζεται όταν ο χρήστης ακουμπήσει με το ποντίκι το κόκκινο θαυμαστικό. Αναλόγως με την περίπτωση το μήνυμα είναι διαφορετικό.

Αν για κάποια δήλωση δεν έχει πληρωθεί το τέλος Κτηματογράφησης εμφανίζεται αντίστοιχο μήνυμα.

| Νομός   | ΟΤΑ   | Α.Π. Δήλωσης      | Προἑλευση                                                      |               |
|---------|-------|-------------------|----------------------------------------------------------------|---------------|
| ΑΤΤΙΚΗΣ | ΒΑΡΗΣ | 05030070800005292 | Δήλωση Ιδιοκτησίας<br>(Υποβολή στο Γραφείο<br>Κτηματογράφησης) | Αποδεικτικό 🏾 |
|         |       |                   |                                                                |               |

## Αν κάποια δήλωση έχει πληρωθεί **μερικώς** (δεν έχει εξοφληθεί) εμφανίζεται το παρακάτω μήνυμα

| 1         | 1     |                   | 1 0 0 1 1 1 1 M                                                |               |                                                              |
|-----------|-------|-------------------|----------------------------------------------------------------|---------------|--------------------------------------------------------------|
| ΜΑΓΝΗΣΙΑΣ | BOAOY | 35024021800000477 | Δήλωση Ιδιοκτησίας<br>(Υποβολή στο Γραφείο<br>Κτηματογράφησης) | Αποδεικτικό 🔒 |                                                              |
| 1         |       |                   |                                                                |               | Υπάρχει υπόλοιπο προς πληρωμή για τη<br>συγκεκριμένη δήλωση. |

Αν ο ΟΤΑ έχει ενταχθεί σε λειτουργούν Κτηματολόγιο εμφανίζεται μήνυμα ότι «Η κτηματογράφηση έχει ολοκληρωθεί. Για την περιοχή λειτουργεί Κτηματολογικό Γραφείο».

|              |              | 19007020700000047 | Υποβολή στο<br>Υποθηκοφυλακείο                                 | Αποδεικτικό 9 |                                                                                         |
|--------------|--------------|-------------------|----------------------------------------------------------------|---------------|-----------------------------------------------------------------------------------------|
| ΘΕΣΣΑΛΟΝΙΚΗΣ | ΑΓΙΟΥ ΠΑΥΛΟΥ | 19007020700000190 | Δήλωση Ιδιοκτησίας<br>(Υποβολή στο Γραφείο<br>Κτηματογράφησης) | Αποδεικτικό 🛛 | Η κτηματογράφηση έχει ολοκληρωθεί. Για την<br>περιοχή λειτουργεί Κτηματολογικό Γραφείο. |

Σε κάθε άλλη περίπτωση αδυναμίας εκτύπωσης αποδεικτικού υποβολής δήλωσης ο χρήστης καλείται να επικοινωνεί με το αρμόδιο Γραφείο Κτηματογράφησης.

| ΑΤΤΙΚΗΣ | ΑΓΙΑΣ ΒΑΡΒΑΡΑΣ | 05001000101369450 | Υποβολή στο<br>Υποθηκοφυλακείο | Αποδεικτικό 🛙 |                                                                                                    |
|---------|----------------|-------------------|--------------------------------|---------------|----------------------------------------------------------------------------------------------------|
|         |                |                   |                                |               | Δεν υπάρχει η δυνατότητα έκδοσης αποδεικτικού -<br>παρακαλούμε επικοινωνήστε με το αρμόδιο Γραφείο<br>Κτηματογράφησης. |

Σημειώνεται ότι ειδικά για τις δηλώσεις που έχουν υποβληθεί ηλεκτρονικά το αποδεικτικό είναι διαθέσιμο στον πολίτη μόνο εφόσον η δήλωση είναι σε κατάσταση **οριστικής εγγραφής**.

### Πολλαπλές Εγγραφές

Σε περίπτωση που ο αριθμός των αποτελεσμάτων που επιστρέφεται είναι πολύ μεγάλος δίνεται η δυνατότητα στο χρήστη να φιλτράρει τα αποτελέσματα επιλέγοντας το Νομό ή / και τον ΟΤΑ που τον ενδιαφέρει.

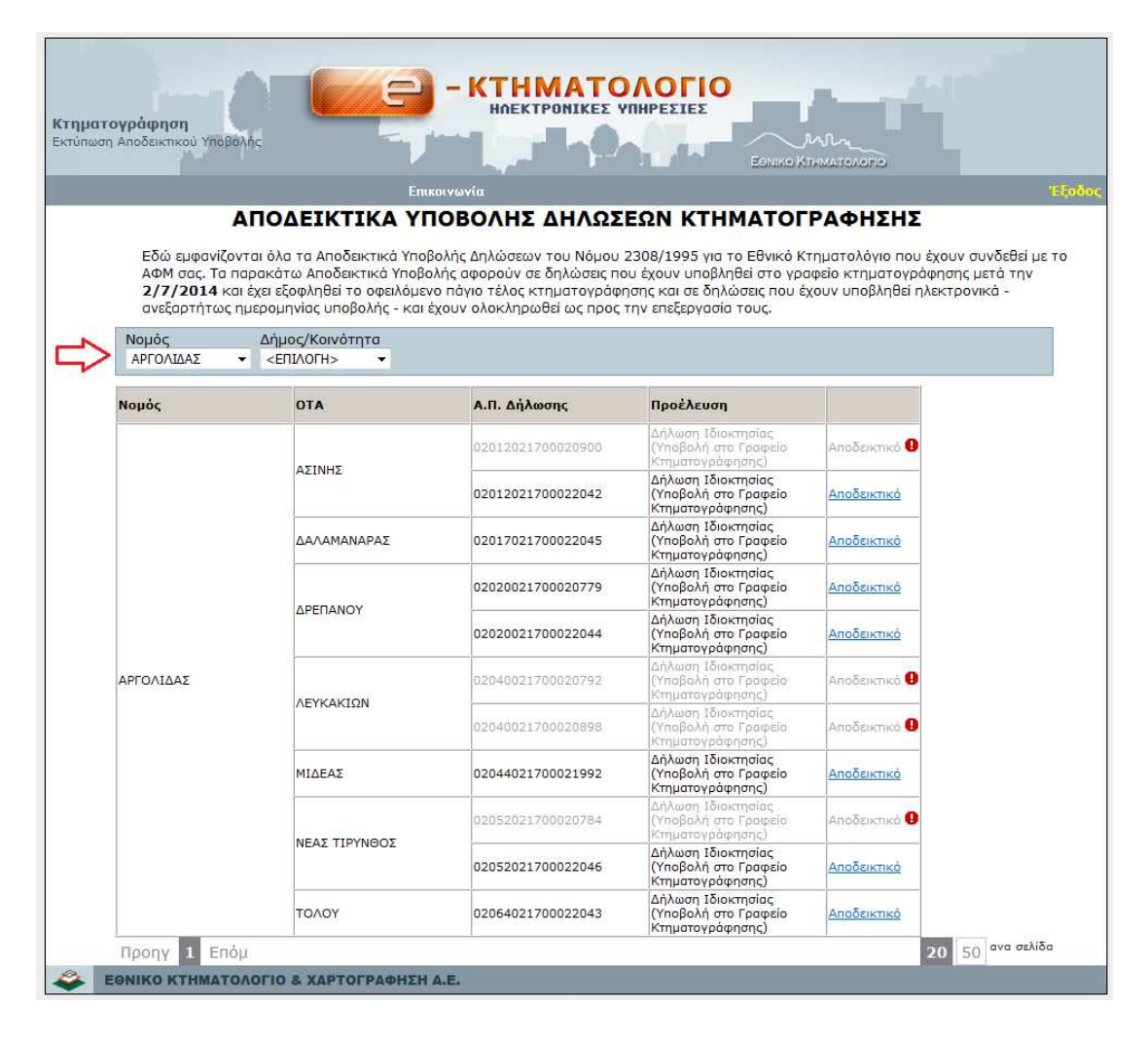

Σημειώνεται ότι η συγκεκριμένη επιλογή εμφανίζεται μόνο σε περιπτώσεις που η λίστα που προκύπτει έχει περισσότερες από 50 εγγραφές.